## **Sport In The Box Support**

Ohjeet > Combined Output > How to tile with VideoWindow

## How to tile with VideoWindow

Dmitri Peredera - 2023-10-23 - Comments (0) - Combined Output

LED screens are usually visible in Windows as regular monitors and have resolution like 800X600PX.

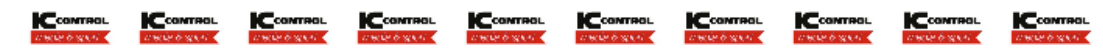

The picture from video above is **3200 x 96px** and represents a pre-manufactured content where each ICC logo can

be a different vendor. It can be scaled with the *CombinedOutput*, but other way is to scale it with the *VideoWindow*.

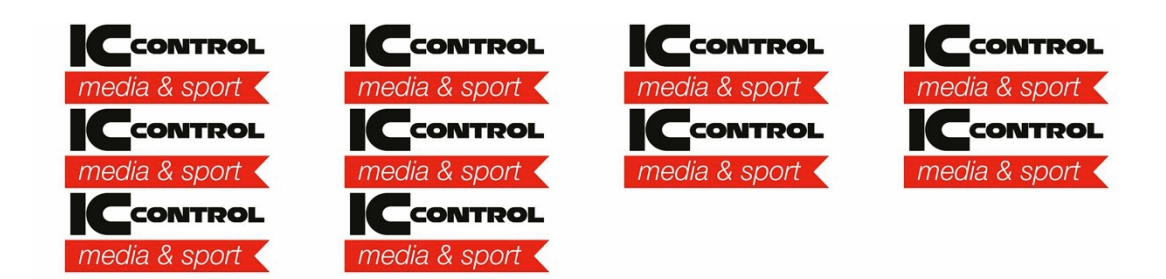

## Configure ScreenController

Got to the ScreenController settings and change vide format to *Custom* at **3.200 x 96 at 50fps**,

For the purpose of the tutorial, change background to white or color bars.

| Screen controller             |                   |
|-------------------------------|-------------------|
| Name:                         | Main              |
| Default background:           | Colorbars HD 🔻    |
| 🗾 Video format                |                   |
| 🖚 Video format:               | Custom            |
| 🙌 Width:                      | 3,200 🗘           |
| 1 Height:                     | 96 🗘              |
| Frame rate:                   | 50 -              |
| Default playlist settings     |                   |
| Default scaling:              | Keep aspect ratio |
| Default image duration (sec): | 10.00 🗘           |
| Transition type:              | Fade 🔹            |
| () Duration (seconds):        | 0.20 ‡            |

## Configure VideoWindows

Go to the *VideoWindow* settings and press *add* button to create new video window. Window position can be changed either by changing values in settings or moving selected window.

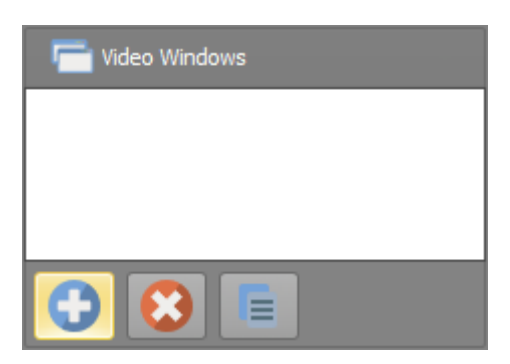

Create first VideoWindow and set the source to the Main ScreenController. Main

ScreenController

should be **3200 X 96px**.

Change window width and crop width to 1280.

| Window                   |                                 |      |
|--------------------------|---------------------------------|------|
| Mame:                    | Window 1                        |      |
| 💼 Source:                | T Main                          | •    |
|                          | Format: W: 3200, H: 96          |      |
| Screen:                  | Screen 1 (Dell U2412M(Digital)) | -    |
| (++) X:                  | 0 ♀ (←) Width: 1,280 ♀          |      |
| ÷ Y:                     | 0 🗘 👖 Height: 96 🗘              |      |
| Visible:                 | 🔽 🖳 Border: 🔲                   |      |
| On top:                  | Keep aspect ratio:              |      |
| Prightness: 100%         |                                 | •    |
| Use color correction     | Color correction                |      |
|                          |                                 |      |
| 🚟 Audio                  |                                 |      |
| ()) Audio enabled:       |                                 |      |
| 📉 Audio renderer:        | Default Audio Device            | •    |
| <b>Volume:</b> 100%      | Θ(                              | Ð    |
| IIIII Enable RMS overlay | :                               |      |
| Trop                     | C R                             | eset |
| Start X:                 | 0 ↓ [++] Width: 1,280 ↓         |      |
| Start Y:                 | 0 🗘 THeight: 96 C               |      |

Press *copy* button and copy window two times.

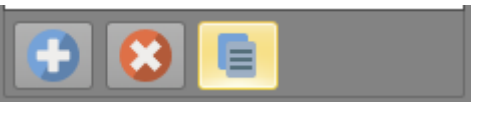

Change values to match the following table.

| Name     | Х | Y   | Width | Height | Start X | Start Y | Crop<br>width | Crop<br>Height |
|----------|---|-----|-------|--------|---------|---------|---------------|----------------|
| Window 1 | 0 | 0   | 1280  | 96     | 0       | 0       | 1280          | 96             |
| Window 2 | 0 | 96  | 1280  | 96     | 1280    | 0       | 1280          | 96             |
| Window 3 | 0 | 192 | 640   | 96     | 2560    | 0       | 640           | 96             |

Note that last Window 3 has less content that fit on the whole row. Both width and crop

width are set to the remaining content width.

Add files

Close settings window, go to the playlist and add file with the format of **3200 x 96px** and loop it.

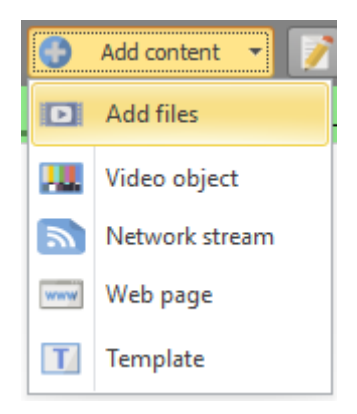

Start playback.

The result, with the borders enabled will look like that:

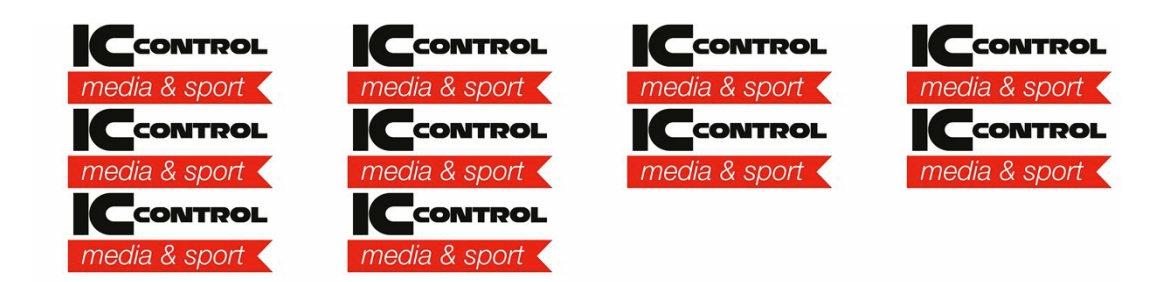